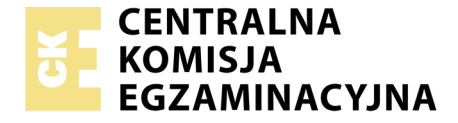

Nazwa kwalifikacji: **Realizacja projektów multimedialnych** Oznaczenie kwalifikacji: **AU.28** Numer zadania: **04** Wersja arkusza: **SG** 

| Numer PESEL zdającego* | Wypełnia zdający | Miejsce na naklejkę z numerem<br>PESEL i z kodem ośrodka |
|------------------------|------------------|----------------------------------------------------------|
|------------------------|------------------|----------------------------------------------------------|

Czas trwania egzaminu: 180 minut

AU.28-04-20.06-SG

# EGZAMIN POTWIERDZAJĄCY KWALIFIKACJE W ZAWODZIE

| Rok 2020 |          |
|----------|----------|
| CZĘŚĆ PR | AKTYCZNA |

PODSTAWA PROGRAMOWA 2017

#### Instrukcja dla zdającego

- 1. Na pierwszej stronie arkusza egzaminacyjnego wpisz w oznaczonym miejscu swój numer PESEL i naklej naklejkę z numerem PESEL i z kodem ośrodka.
- 2. Na KARCIE OCENY w oznaczonym miejscu przyklej naklejkę z numerem PESEL oraz wpisz:
  - swój numer PESEL\*,
  - oznaczenie kwalifikacji,
  - numer zadania,
  - numer stanowiska.
- 3. Sprawdź, czy arkusz egzaminacyjny zawiera 5 stron i nie zawiera błędów. Ewentualny brak stron lub inne usterki zgłoś przez podniesienie ręki przewodniczącemu zespołu nadzorującego.
- 4. Zapoznaj się z treścią zadania oraz stanowiskiem egzaminacyjnym. Masz na to 10 minut. Czas ten nie jest wliczany do czasu trwania egzaminu.
- 5. Czas rozpoczęcia i zakończenia pracy zapisze w widocznym miejscu przewodniczący zespołu nadzorującego.
- 6. Wykonaj samodzielnie zadanie egzaminacyjne. Przestrzegaj zasad bezpieczeństwa i organizacji pracy.
- Po zakończeniu wykonania zadania pozostaw arkusz egzaminacyjny z rezultatami oraz KARTĘ OCENY na swoim stanowisku lub w miejscu wskazanym przez przewodniczącego zespołu nadzorującego.
- 8. Po uzyskaniu zgody zespołu nadzorującego możesz opuścić salę/miejsce przeprowadzania egzaminu.

#### Powodzenia!

\* w przypadku braku numeru PESEL – seria i numer paszportu lub innego dokumentu potwierdzającego tożsamość

## Zadanie egzaminacyjne

Wykonaj materiały promocyjne dla STUDIA FLORYSTYKI KLIWIA. W tym celu:

- 1. W programie do obróbki grafiki wektorowej zaprojektuj logo i zapisz je w pliku *LOGO\_PESEL* w formatach PDF oraz JPEG.
- 2. Wykorzystując fotografie zamieszczone na pulpicie komputera w archiwum *AU.28\_materiały\_4.7z* zabezpieczonym hasłem **AU.28\_pra4** przygotuj plik *SELEKCJA\_PESEL.psd* oraz 3 obrazy w formacie PNG. Pliki zapisz w folderze *DO\_BILLBOARDU\_PESEL*
- 3. Korzystając z przygotowanych plików wykonaj w programie Adobe Photoshop projekt billboardu i zapisz w pliku *BILLBOARD\_PESEL.psd* z zachowaniem warstw.
- 4. Na podstawie pliku *BILLBOARD\_PESEL.psd* w programie Adobe Photoshop przygotuj animację billboardu i zapisz ją w pliku *ANIMACJA\_PESEL.psd* z zachowaniem warstw oraz wersję do internetu w pliku *ANIMACJA\_PESEL.gif*.

Wszystkie rezultaty zadania wykonaj zgodnie z opisem technologicznym oraz załączonymi wzorami i zapisz na pulpicie komputera w folderze *PESEL* (*PESEL* to Twój numer PESEL).

Folder o nazwie *PESEL* nagraj na płytę CD, po uzyskaniu zgody przewodniczącego ZN sprawdź poprawność nagrania płyty. Sprawdzoną płytę CD podpisz swoim numerem PESEL.

#### Wymagania dla logo

Wykonaj logo zgodnie z zamieszczonym wzorem oraz opisem technologicznym a następnie zapisz jako logo wektorowe i rastrowe pod nazwą *LOGO\_PESEL* 

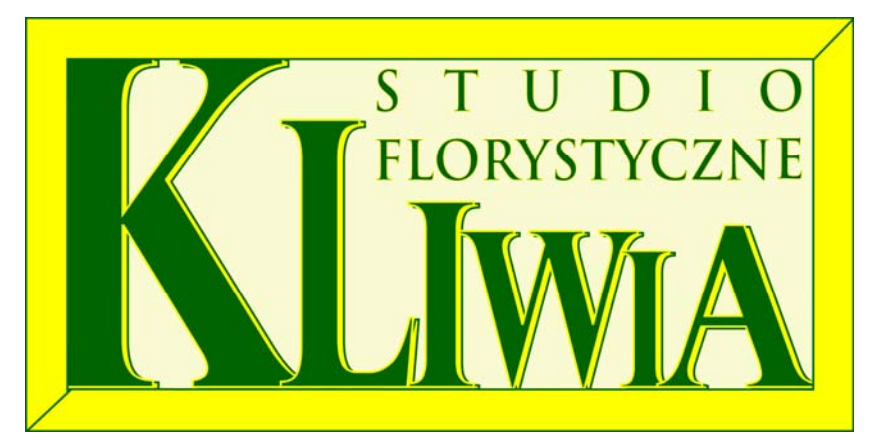

| Logo rastrowe LOGO_PESEL.jpg                        |
|-----------------------------------------------------|
| <ul> <li>rozmiar: 300 x 150 pikseli,</li> </ul>     |
| – tryb koloru: RGB,                                 |
| <ul> <li>rozdzielczość: 72 ppi,</li> </ul>          |
| <ul> <li>format zapisu: JPEG</li> </ul>             |
| <ul> <li>w folderze: DO_BILLBOARDU_PESEL</li> </ul> |
|                                                     |

| Nazwa<br>elementu logo           | Umieszczenie elementu<br>na płaszczyźnie projektu                                                          | Parametry elementu                                                                                                    |
|----------------------------------|----------------------------------------------------------------------------------------------------|----------------------------------------------------------------------------------------------------|
| tło                              | <ul> <li>– cała płaszczyzna projektu</li> </ul>                                                            | - wypełnienie w kolorze RGB (250, 250, 210)                                                                                                    |
| ramka                            | <ul> <li>ramka wokół projektu logo</li> </ul>                                                              | <ul> <li>szerokość 60 pikseli</li> <li>wypełnienie w kolorze RGB (255, 255, 0)</li> <li>obrys 3 pkt, kolor obrysu RGB (0, 100, 0)</li> </ul>                                                                        |
| napis:<br>STUDIO<br>FLORYSTYCZNE | <ul><li>układ blokowy</li><li>prawy górny róg logo</li></ul>                                               | <ul> <li>szeryfowy krój pisma,</li> <li>wersaliki</li> <li>wypełnienie w kolorze RGB (0, 100, 0)</li> <li>dodany efekt obrysu w kolorze RGB (0, 255, 0)</li> </ul>                                                  |
| napis:<br>KLIWIA                 | <ul> <li>litery napisu przylegają do<br/>wewnętrznych krawędzi ramek<br/>zgodnie ze wzorem logo</li> </ul> | <ul> <li>szeryfowy krój pisma</li> <li>wersaliki</li> <li>zróżnicowana wielkość i zachodzenie na siebie liter</li> <li>wypełnienie w kolorze RGB (0, 100, 0)</li> <li>dodany efekt zgodny ze wzorem logo</li> </ul> |

### Wymagania dla obrazów do billboardu:

Na podstawie fotografii z folderu *AU.28\_materiały\_4* przygotuj pliki do bilbordu zgodnie z opisem zamieszczonym w tabeli, gotowe pliki zapisz w folderze *DO\_BILLBORDU\_PESEL* 

| Nazwa pliku               | Zawartość                                                                                                  | Parametry                                                                                                    |
|---------------------------|----------------------------------------------------------------------------------------------------|----------------------------------------------------------------------------------------------------|
| SELEKCJA_PESEL.psd        | <ul> <li>wyselekcjonowany z tła kwiat<br/>umieszczony na osobnej warstwie<br/>o nazwie SELEKCJA</li> </ul> | <ul> <li>tryb koloru: RGB</li> <li>rozdzielczość: 72 ppi</li> <li>format zapisu: PSD z zachowaniem warstw</li> </ul>               |
| KLIWIA_BIAŁA_PESEL.png    | <ul> <li>wyselekcjonowany z tła kwiat z barwą płatków zmienioną na kolor biały</li> </ul>                  |                                                                                                    |
| KLIWIA_ŻÓŁTA_PESEL.png    | <ul> <li>wyselekcjonowany z tła kwiat z barwą płatków zmienioną na kolor żółty</li> </ul>                  | <ul> <li>tryb koloru: RGB</li> <li>rozdzielczość: 72 ppi</li> <li>format zapisu: PNG z zachowaniem przezroczystości tła</li> </ul> |
| KLIWIA_CZERWONA_PESEL.png | <ul> <li>wyselekcjonowany z tła kwiat z barwą<br/>płatków zmienioną na kolor czerwony</li> </ul>           |                                                                                                    |

#### Wymagania dla wykonania layoutu billboardu

Wykonaj billboard zgodnie z zamieszczonym wzorem i opisem technologicznym

- wymiary: szerokość 480 pikseli x 415 pikseli,
- tryb koloru: RGB,
- rozdzielczość: 72 ppi,
- format zapisu PSD z zachowaniem warstw pod nazwą BILLBOARD\_PESEL

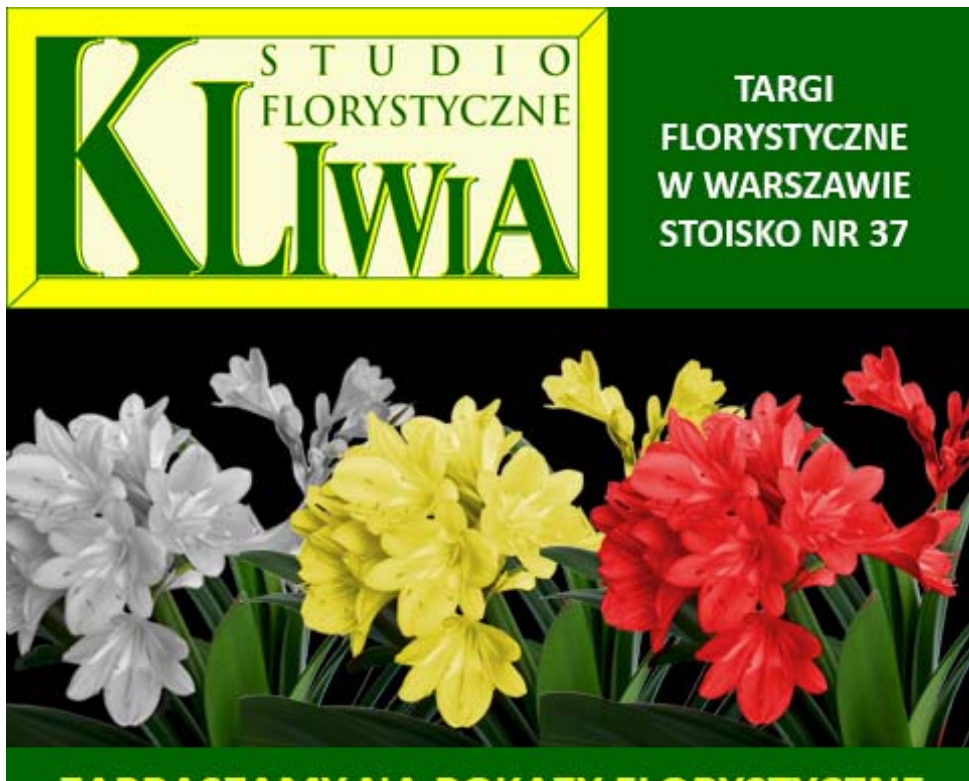

# ZAPRASZAMY NA POKAZY FLORYSTYCZNE

| Nazwa elementu billboardu                                                                                                    | Umieszczenie na płaszczyźnie projektu                                                                                                    | Parametry e                                                                             | elementu                                                            |
|----------------------------------------------------------------------------------------------------|----------------------------------------------------------------------------------------------------|-----------------------------------------------------------------------------------------|---------------------------------------------------------------------|
| czarne tło                                                                                                    | <ul> <li>– cała płaszczyzna projektu</li> </ul>                                                                                                    | – wypełnienie w kolo                                                                    | orze #000000                                                        |
| zielone prostokąty                                                                                                    | <ul> <li>prostokąt przylegający do górnej<br/>krawędzi projektu</li> </ul>                                                                               | – wymiary<br>480 x 150 pikseli                                                          | <ul> <li>wypełnienie</li> <li>w kolorze</li> <li>#006400</li> </ul> |
|                                                                                                    | <ul> <li>prostokąt przylegający do dolnej<br/>krawędzi projektu</li> </ul>                                                                               | <ul> <li>wymiary</li> <li>480 x 50 pikseli</li> </ul>                                   |                                                                     |
| logo                                                                                                    | <ul> <li>przylega do lewego górnego narożnika<br/>billboardu</li> </ul>                                                                                  | – wymiary 300 x 150                                                                     | ) pikseli                                                           |
| napis<br>TARGI FLORYSTYCZNE<br>W WARSZAWIE STOISKO<br>NR 37                                                                       | – w prawej górnej części billboardu                                                                                                    | <ul> <li>krój pisma Calibri I</li> <li>wersaliki</li> <li>wypełnienie w kolo</li> </ul> | Bold, 20 pkt<br>orze #FFFFFF                                        |
| napis:<br>ZAPRASZAMY NA<br>POKAZY<br>FLORYSTYCZNE                                                                                 | <ul> <li>wyśrodkowany na płaszczyźnie<br/>dolnego zielonego prostokąta</li> </ul>                                                                        | <ul> <li>krój pisma Calibri I</li> <li>wersaliki</li> <li>wypełnienie w kolo</li> </ul> | Bold, 25 pkt<br>prze #FFFF00                                        |
| kwiaty z plików:<br><i>KLIWIA_BIAŁA_PESEL.png</i><br><i>KLIWIA_ŻÓŁTA_PESEL.png</i><br><i>KLIWIA_CZERWONA_PESEL.</i><br><i>png</i> | <ul> <li>na tle czarnego prostokąta w styku<br/>z dolnym zielonym prostokątem</li> <li>w układzie od lewej: kliwia biała, żółta,<br/>czerwona</li> </ul> | <ul> <li>kwiaty zachodzą na</li> </ul>                                                  | a siebie                                                            |

#### Wymagania dotyczące animacji poklatkowej billboardu

Na podstawie pliku *BILLBOARD\_PESEL.psd* w programie Adobe Photoshop wykonaj animację billboardu i zapisz jako:

- projekt w pliku ANIMACJA\_PESEL.psd w trybie koloru RGB z zachowaniem warstw,
- ANIMACJA\_PESEL.gif w trybie koloru RGB z trzykrotnym odtwarzaniem.

| Czas pojawienia się<br>elementu w animacji | Elementy pojawiające się<br>w danej klatce                | Czas<br>wyświetlania<br>elementu |
|--------------------------------------------|-----------------------------------------------------------|----------------------------------|
| w pierwszej sekundzie                      | czarne tło, zielone prostokąty, logo                      |                                  |
| w drugiej sekundzie                        | napis:<br>ZAPRASZAMY NA POKAZY<br>FLORYSTYCZNE            |                                  |
| w trzeciej sekundzie                       | napis:<br>TARGI FLORYSTYCZNE W<br>WARSZAWIE STOISKO NR 37 | do końca animacji                |
| w czwartej sekundzie                       | obraz z kwiatem z białymi płatkami                        |                                  |
| w piątej sekundzie                         | obraz z kwiatem z żółtymi płatkami                        |                                  |
| w szóstej sekundzie                        | obraz z kwiatem z czerwonymi płatkami                     |                                  |

#### Czas przeznaczony na wykonanie zadania wynosi 180 minut.

#### Ocenie podlegać będą 4 rezultaty:

- logo z pliku LOGO\_PESEL.pdf,
- pliki z folderu DO\_BILLBOARDU\_PESEL (LOGO\_PESEL.jpg, SELEKCJA\_PESEL.psd, KLIWIA\_BIAŁA\_PESEL.png, KLIWIA\_ŻÓŁTA\_PESEL.png, KLIWIA\_CZERWONA\_PESEL.png),
- layout billboardu w pliku BILLBOARD\_PESEL.psd,
- przebieg animacji w plikach: ANIMACJA\_PESEL.psd oraz ANIMACJA\_PESEL.gif.

| Wypełnia zdający                                                                                                    |                                     |
|----------------------------------------------------------------------------------------------------|-------------------------------------|
| Do arkusza egzaminacyjnego dołączam płytę CD opisaną numerem P<br>której jakość nagrania została przeze mnie sprawdzona. | PESEL                               |
| Wypełnia Przewodniczący ZN<br>Potwierdzem że do orkusze ogzeminoswinego doloszone jest płyte CD                          | onicono numerom DESEL adaiacogo     |
| r otwieruzani, ze uo arkusza egzaninacyjnego uoiączona jest piyta CD,                                                    | Czytelny podpis Przewodniczącego ZN |